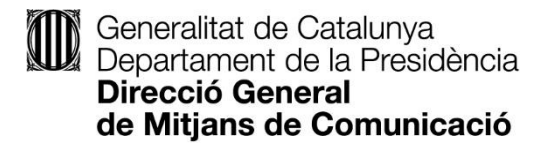

# Guia per a la presentació de la justificació de les subvencions per al desenvolupament d'iniciatives que contribueixin al foment del periodisme i a l'enfortiment de l'espai català de comunicació

Direcció General de Mitjans de Comunicació Departament de la Presidència

Justificació de l'actuació

Servei d'Innovació i Cooperació

Barcelona

### Índex

| 1. | Qüestions generals                               | 2   |
|----|--------------------------------------------------|-----|
| 2. | Formulari de justificació                        | 3   |
| 3. | Com omplir el formulari                          | 5   |
| 4. | Tramitació de la justificació                    | 8   |
| 5. | Signatura                                        | .13 |
| 6. | Acusament de rebuda i informació sobre el tràmit | .15 |
| 7. | Documentació                                     | .17 |
| 8. | Despeses subvencionables                         | .18 |
| 9. | Despeses excloses de la subvenció                | .18 |

#### 1. Qüestions generals

L'Ordre PRE/88/2021, de 28 d'abril, estableix, en el seu punt 16, que les entitats beneficiàries de les subvencions regulades per aquestes bases han de presentar a la Direcció General de Mitjans de Comunicació del Departament de la Presidència, **abans del 28 de febrer de 2025**, la justificació del compliment de l'actuació objecte de la subvenció, mitjançant la presentació d'un compte justificatiu. Aquesta justificació es pot dur a terme mitjançant una de les dues formes de justificació següents:

- Compte justificatiu amb aportació de justificants de despesa, d'acord amb l'establert en la base 16.1 de l'Ordre PRE/88/2021, de 28 d'abril. En tots els casos s'hauran de presentar els justificants de tota la despesa realitzada i relacionada al compte justificatiu (Excel).
- Compte justificatiu amb informe d'auditor, segons model publicat al tràmit i d'acord amb el que estableixen la base 16.2 de l'Ordre PRE/88/2021, de 28 d'abril i els articles 7, 8 i 9 de l'Ordre ECO/172/2015, de 3 de juny, sobre les formes de justificació de subvencions, modificada per l'Ordre VEH/79/2020, de 9 de juny.

#### IMPORTANT

De conformitat amb l'article 18 de la Llei 11/2021, de 9 de juliol, de prevenció i lluita contra el frau fiscal que modifica l'article 7 de la Llei 7/2012, de 29 d'octubre, no es poden abonar en efectiu les operacions en les quals alguna de les parts actuï en qualitat d'empresari, empresària o professional, d'import igual o superior a 1.000 euros o el seu contravalor en moneda estrangera.

#### 2. Formulari de justificació

El formulari normalitzat per dur a terme la justificació de l'actuació, a presentar abans del 28 de febrer de 2025, és troba accessible a l'adreça web publicada al Pas 5 del <u>Tràmit</u>. Clicant la pestanya de l'índex podreu veure el Pas 5 del Tràmit.

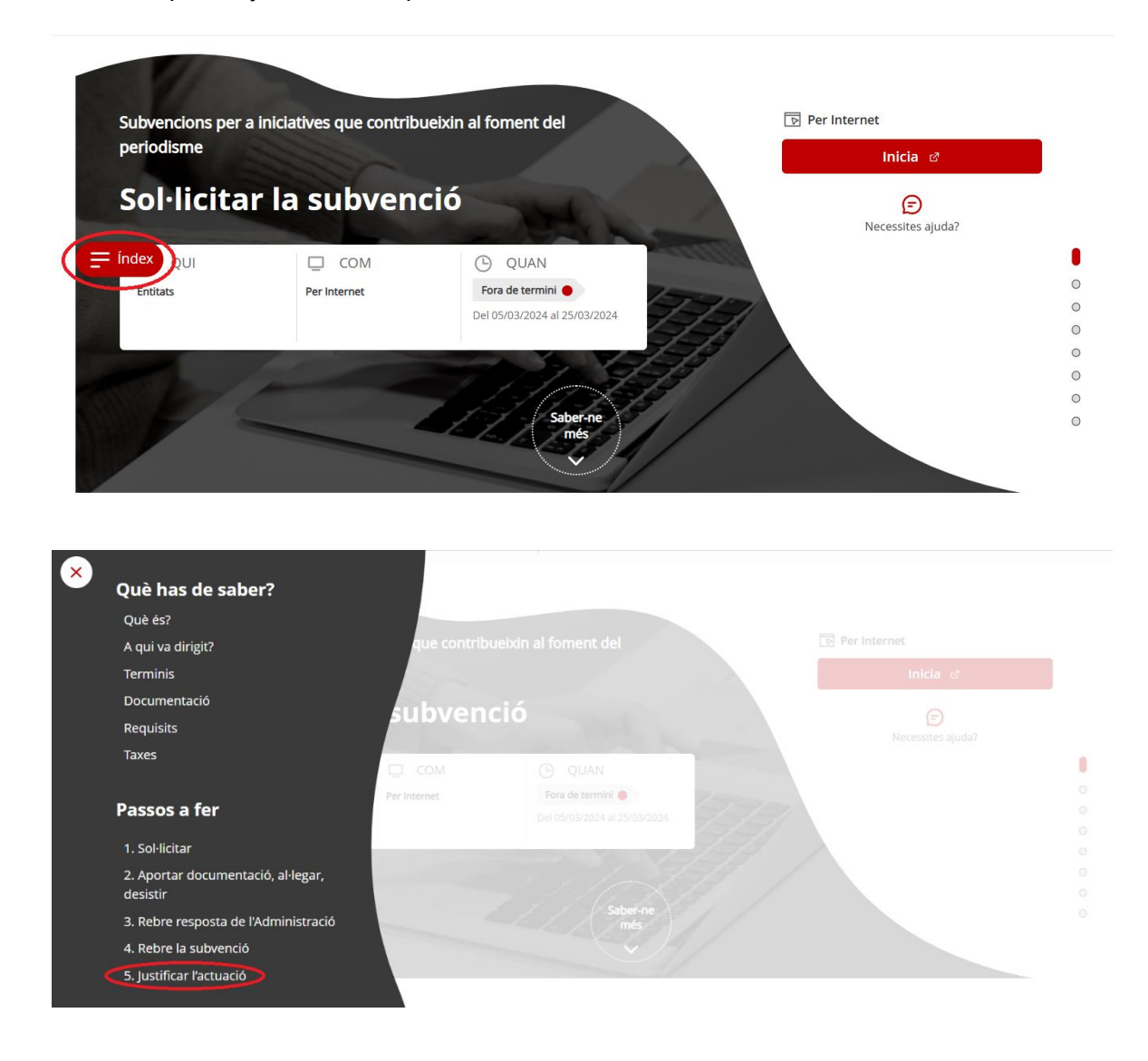

Clicant l'enllaç "Per internet" es pot accedir al "Formulari de justificació" i al document "Relació d'ingressos o subvencions que hagin finançat l'activitat i memòria de desviacions", que us haureu de descarregar i desar al vostre ordinador per omplir-lo i adjuntar-lo al tràmit de justificació.

Si voleu dur a terme la justificació amb informe d'auditor, també us haureu de descarregar el "Model d'informe d'auditoria".

Clicant sobre "Inicia" accedireu al tràmit de justificació:

| Justificar l'actuació                                                                                                    |
|----------------------------------------------------------------------------------------------------|
|                                                                                                    |
| Les entitats beneficiàries han de presentar a la Direcció General de Mitjans de Comunicació del Departame<br>de la Presidència, no més tard del 28 de febrer de 2025  la justificació del compliment de l'activitat objecte c<br>la subvenció.                                                                                                    |
| Aquesta justificació es durà a terme mitjançant una de les dues formes de justificació següents:                                                                                                    |
| <ul> <li>Compte justificatiu amb aportació de justificants de la despesa, d'acord amb l'establert en la base 16.1 d<br/>l'<u>Ordre PRE/88/2021</u>, de 28 d'abril . En tots els casos s'hauran de presentar els justificants de tota la<br/>despesa realitzada i relacionada al compte justificatiu (Excel) .</li> <li>Compte justificatiu amb aportació d'informe d'auditor, segons el model i d'acord amb el que estableixer<br/>la base 16.2 de l'<u>Ordre PRE/88/2021</u>, de 28 d'abril i els articles 7, 8 i 9 de l'<u>Ordre ECO/172/2015</u>, de 3 de<br/>juny, sobre les formes de justificació de subvencions, modificada per l'Ordre VEH/79/2020, de 9 de juny.</li> </ul> |
| Per Internet                                                                                                    |
| Formulari electrònic de justificació                                                                                                    |
| Guia per a la presentació de la justificació 🕫                                                                                                    |
| Relació d'ingressos o subvencions que hagin finançat l'activitat i memòria de desviacions 🕫                                                                                                    |
| Model d'informe d'auditor ra                                                                                                    |

El botó "Recuperar dades" desplegarà les caselles d'identificació (NIF i núm. d'expedient) i permetrà descarregar-vos el Compte justificatiu (Relació de despeses - Excel).

| 1 IDENTIFICACIÓ                                                                                                    |                 |
|----------------------------------------------------------------------------------------------------|-----------------|
|                                                                                                    |                 |
| Dades de la tramitació                                                                                                    |                 |
| Escolliu la subvenció per poder continuar amb la tramitació:                                                                                                    | $\frown$        |
| Subvencions                                                                                                    | Recuperar dades |
| 2024 Subvencions a entitats sense ànim de lucre i organitzacions professionals                                                                                                    | $\smile$        |
| Document d'identitat *                                                                                                    |                 |
|                                                                                                    |                 |
| Expedient *                                                                                                    |                 |
| Número d'expedient amb format XXXXX/XX/XXXXXX                                                                                                    | Cercar accions  |
| Per presentar la relació de despeses a justificar necessitareu presentar l'arxiu excel de la modalitat<br>de la subvenció en una plana posterior. Podeu descarregar-ho i anar completant les dades de l'excel<br>en el vostre dispositiu. |                 |

Deseu aquest fitxer Excel al vostre ordinador perquè, una vegada omplert amb totes les despeses generades per l'activitat/inversió, el pugueu enviar a tramitar.

#### 3. Com omplir el formulari

El formulari Relació de despeses (Excel) està estructurat en dues pestanyes:

- Les **Instruccions** amb la informació que ha de contenir cada camp de l'Excel i les normes i format per omplir-los.
- Les **Dades** on s'incorporaran la informació corresponent a cada comprovant de despesa.

#### IMPORTANT

- Aquest formulari està protegit contra els canvis de format i no permet la inserció de files ni de columnes.
- No intercaleu files sense dades.
- No deixeu sumatoris al final de la relació de despeses

El full de Dades conté les següents columnes de dades:

**Tipus de despesa (columna A).** Cel·la desplegable per seleccionar si la despesa és DIRECTA (aquella directament relacionada amb l'activitat subvencionada) o INDIRECTA (les despeses compartides amb altres activitats de l'entitat, que hagin estat necessàries per al desenvolupament de les activitats subvencionades, fins a un 15% del pressupost).

**Concepte (columna B)**. Cel·la desplegable per seleccionar el tipus de despesa entre les següents categories:

- Servei professional: factures de professionals externs (formació, col·laboracions periodístiques, serveis publicitaris, serveis informàtics ...)
- **Despesa personal**: despeses de nòmina, que poden incloure el salari brut i les despeses socials a càrrec de l'empresa.
- Assegurança: pòlisses d'assegurança.
- Dieta: bitllets de viatges, factures de taxis, manutencions
- Amortització
- **Subministrament**: adquisició de material informàtic, de trofeus, de material d'oficina, etc. i subministraments en general (telèfon, aigua, llum).
- Servei general: Lloguers en general, servei de correus i missatgeria, impressions i treballs de copisteria, hotels, etc.
- Altres: Factures emeses a l'estranger.

Núm. factura o justificant (columna C). En cas de nòmina tingueu en compte informarles amb el format específic: número de mes, seguit de N per nòmines i E per paga extra (01N/2024, 06N/2024, 06E/2024, 12N/2024, 12E/2024).

Data d'emissió justificant (columna D). Data d'emissió de la factura o la nòmina.

Data de pagament (columna E). Data de pagament de la factura o la nòmina.

**Nom del creditor (columna F).** Persona física o jurídica que emet la factura o nom de la persona perceptora de la nòmina.

NIF (columna G). NIF del creditor.

**Descripció (columna H).** Concepte al que s'imputa la factura en relació al pressupost de l'activitat subvencionada.

**Import total justificant (columna I)**. Indicar **l'import total de la factura sense IVA** (base imposable), independentment que a la factura constin despeses no imputades a l'acció subvencionada.

Nota: En el cas de las factures classificades com a "Altres" en el camp "Concepte" es consignarà l'import total de la factura.

Import IVA (columna J). Indicar l'import total de l'IVA que apareix en la factura.

**Import imputat a l'acció (columna K)**. Indicar només l'import de despesa realment relacionada amb l'activitat subvencionada, incloent l'IVA que correspongui (prorrateig o exempció), si escau. La suma dels imports imputats a l'acció serà l'import de despesa realitzada que es declara com a realment executada.

**Import imputat a la subvenció (columna L)**. Indicar l'import de la quantitat **imputada a l'acció** que es declara com a despesa a compte de la subvenció concedida. Aquest, no sempre coincidirà amb l'import imputat a l'acció. Una factura pot contenir despeses subvencionades per un altre organisme, per exemple. La suma total dels imports imputats a la subvenció ha de ser exactament igual a l'import de la subvenció.

#### IMPORTANT

Les subvencions rebudes amb càrrec a les partides pressupostàries D/481000100/5330/0000 o D/482000100/5330/0000 s'han de justificar amb **despesa corrent** (activitats), mentre que les rebudes amb càrrec a la partida D/780000100/5330/0000 s'han de justificar amb **despesa d'adquisició/inversió**.

**Import imputat a altra subvenció (columna N)**. Quan una factura imputada a l'acció hagi estat objecte de subvenció, total o parcial, per part d'un altre organisme, indicar en quin import.

**Òrgan concedent (columna N)**. Quan una factura imputada a l'acció hagi estat objecte de subvenció, total o parcial, per part d'un altre organisme, indicar l'òrgan concedent.

**Observacions (columna O).** Camp opcional que permet afegir informació addicional, amb un màxim de 1.000 caràcters.

#### 4. Tramitació de la justificació

Un cop tingueu l'Excel del Compte justificatiu emplenat, torneu al tràmit de justificació i inicieu la tramitació clicant sobre "Recuperar dades".

Introduïu el NIF de l'entitat i el número d'expedient i premeu "Cercar accions".

| 1 IDENTIFICACIÓ                                                                                                    |                 |
|----------------------------------------------------------------------------------------------------|-----------------|
| Dades de la tramitació                                                                                                    |                 |
| Escolliu la subvenció per poder continuar amb la tramitació:                                                                                                    |                 |
| Subvencions                                                                                                    | Recuperar dades |
| 2024 Subvencions a entitats sense ànim de lucre i organitzacions professionals                                                                                                    |                 |
| Document d'identitat *                                                                                                    |                 |
| Q0000000J                                                                                                    |                 |
| Expedient *                                                                                                    |                 |
| PRE203/24/000001                                                                                                    | Cercar accions  |
| Per presentar la relació de despeses a justificar necessitareu presentar l'arxiu excel de la modalitat<br>de la subvenció en una plana posterior. Podeu descarregar-ho i anar completant les dades de l'excel<br>en el vostre dispositiu. |                 |
| Descarrega Compte Justificatiu                                                                                                    |                 |

La pantalla us mostrarà 3 blocs de dades: les dades d'identificació, l'adreça i les dades de contacte que vau informar en el formulari de sol·licitud. Aquestes dades no es poden modificar.

Al final d'aquesta pantalla, el sistema us demanarà que informeu si heu rebut o demanat altres ajuts per la mateixa finalitat

| Declaració  | d'altres  | subvencions | o aji | uts p | per | a la | mateixa | activitat | procedent | d'altres | departaments, | administracions i | entitats |
|-------------|-----------|-------------|-------|-------|-----|------|---------|-----------|-----------|----------|---------------|-------------------|----------|
| públiques o | o privade | 2S          |       |       |     |      |         |           |           |          |               |                   |          |

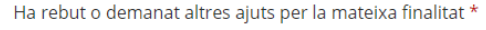

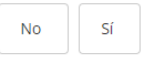

Següent

## Seleccioneu la resposta que correspongui. En cas que premeu sí, es desplegarà el següent quadre<sup>1</sup>:

Declaració d'altres subvencions o ajuts per a la mateixa activitat procedent d'altres departaments, administracions i entitats públiques o privades

| No     Sí       Institució, entitat o empresa     Pública / Privada       Objecte de l'ajut o subvenció     Import atorgat/imputat | Ha rel    | Ha rebut o demanat altres ajuts per la mateixa finalitat * |         |   |                   |                         |          |                        |   |  |  |  |  |
|----------------------------------------------------------------------------------------------------|-----------|------------------------------------------------------------|---------|---|-------------------|-------------------------|----------|------------------------|---|--|--|--|--|
| Institució, entitat o Pública / Privada Objecte de l'ajut o Import atorgat/imputat                                                 | No        | No Sí                                                      |         |   |                   |                         |          |                        |   |  |  |  |  |
|                                                                                                    | lns<br>em | titució,<br>Ipresa                                         | entitat | 0 | Pública / Privada | Objecte de<br>subvenció | l'ajut o | Import atorgat/imputat |   |  |  |  |  |
|                                                                                                    | Ø         | -                                                          |         |   |                   | -                       |          | -,€                    | Ð |  |  |  |  |
|                                                                                                    | Ø         |                                                            |         |   |                   |                         | Total:   | 0,00€                  |   |  |  |  |  |

\* En cas que desconegueu l'import atorgat perquè encara no s'ha resolt la convocatòria, deixeu en blanc aquest camp. Empleneulo amb "0,00" únicament quan no s'hagi atorgat res.

Premeu el llapis que apareix a l'esquerra i informeu de les dades de l'ajut en el desplegable que apareix.

Premeu "Següent" per accedir a la pantalla "Adjunts" on haureu d'adjuntar la documentació annexa al compte justificatiu (consulteu el punt 7).

Els documents marcats amb un asterisc són de presentació obligatòria i s'han d'adjuntar per poder continuar amb la tramitació.

| 1 IDENTIFICACIÓ 2 ADJUNTS                                                                                                    |               |
|----------------------------------------------------------------------------------------------------|---------------|
| Documentació                                                                                                    |               |
| Adjunteu la següent documentació en els formats que s'indica:                                                                                                    |               |
| Memòria del compliment de la finalitat de l'activitat o projecte subvencionat. *<br>.pdf, .zip i .rar. Mida màxima 5.120 kB.                                          |               |
| Т                                                                                                    | ria un fitxer |
| Relació dels ingressos o subvencions que hagin finançat l'activitat i memòria de desviacions, segons el model normalitz<br>.pdf, .zip i .rar. Mida màxima 5.120 kB.   | at. *         |
| Т                                                                                                    | ria un fitxer |
| Documentació acreditativa de la utilització del logotip del Departament de la Presidència en l'activitat subvencionada. *<br>.pdf, .zip i .rar. Mida màxima 5.120 kB. | ŕ             |
| Т                                                                                                    | ria un fitxer |

<sup>&</sup>lt;sup>1</sup> Si no veieu totes les columnes és possible que hagueu de modificar la resolució del vostre navegador.

Una vegada adjuntats tots el documents necessaris (factures, nòmines, comprovants de pagament, ...), premeu "Següent".

Accedireu a la pestanya de "Justificacions de despeses" on s'indica **l'Import atorgat** i **l'Import a justificar** corresponent al vostre expedient de subvenció. En aquest moment heu d'adjuntar la Relació de despeses (Excel) que heu omplert prèviament i teniu desada al vostre ordinador.

| 1 IDENTIFICACIÓ         | 2 ADJUNTS                       | 3 JUSTIFICACIONS DE DESPESES |         |
|-------------------------|---------------------------------|------------------------------|---------|
| Import atorgat Impo     | ort a justificar<br>50.000,00 € |                              |         |
| Adjuntar Full de càlc   | ul a justificar *               |                              |         |
| Adjuntar Full de càlcul | a justificar                    |                              |         |
|                         |                                 |                              |         |
| Anterior                |                                 |                              | Següent |

Un cop carregada, el sistema farà una validació de les despeses informades a l'Excel. En cas que hi hagi errors, es mostraran marcats en vermell a la mateixa pantalla.

| S'han t<br>Per tan<br>Si us pl | robat 2 aviso<br>it, aquest do<br>au, <u>corregiu</u> | os inform<br>cument<br>els erro  | natius i 1 e<br>de full de<br><mark>rs</mark> i torneu | rrors que<br>càlcul no<br>a adjunt | e cal esme<br>s'ha accep<br>ar el docu | nar.<br>otat.<br>ment. |                       |                             |               |                                |                                     |                                           |                    |             |
|--------------------------------|-------------------------------------------------------|----------------------------------|--------------------------------------------------------|------------------------------------|----------------------------------------|------------------------|-----------------------|-----------------------------|---------------|--------------------------------|-------------------------------------|-------------------------------------------|--------------------|-------------|
| Tipus de<br>despesa            | Concepte                                              | Núm.<br>factura o<br>justificant | Data emissió<br>/ justificant                          | Data<br>pagament                   | Nom creditor<br>/ Treballador          | NIF                    | Descripcio            | Import total<br>justificant | Import<br>IVA | Import<br>imputat a<br>l'acció | Import<br>imputat a la<br>subvenció | Import<br>imputat a<br>altra<br>subvenció | Òrgan<br>concedent | Observacion |
| DIRECTA                        | SERVEI<br>PROFESSIONAL                                | 1255617                          | 02/02/2023                                             | 05/02/2023                         | Prova, SL                              | A88822996              | Material              | 20.000,00                   | 4200,00       | 20.000,00                      | 20.000,00                           |                                           |                    |             |
| DIRECTA                        | SERVEI<br>PROFESSIONAL                                | 15/2023                          | 04/06/2023                                             | 17/07/2023                         | Andrea<br>Pérez                        | A55166627              | Lloguer               | 8999,00                     | 1000,00       | 8999,00                        | 8999,00                             |                                           |                    |             |
| DIRECTA                        | SERVEI<br>PROFESSIONAL                                | 1/2023                           | 06/10/2023                                             | 10/10/2023                         | Informàtic,<br>SL                      | 0192879-К              | Tècnic<br>audiovisual | 2000,00                     | 200,00        | 2100,00                        | 2100,00                             |                                           |                    |             |
| DIRECTA                        | DESPESA<br>PERSONAL                                   | 06/2023                          | 10/03/2023                                             | 20/04/2023                         | José Ruiz                              | 81728192Y              | Periodista            | 1500,00                     |               | 1500,00                        | 1500,00                             |                                           |                    |             |
| Adjur                          | ntar Full de c                                        | àlcul a ju                       | ıstificar *                                            |                                    |                                        |                        |                       |                             |               |                                |                                     |                                           | <                  | 1 >         |

Clicant sobre "corregiu els errors" podreu descarregar un Excel amb la indicació de les cel·les que contenen errors i els tipus.

|   | А          | В                             | С                                                                                                    | D                                                              | E |
|---|------------|-------------------------------|----------------------------------------------------------------------------------------------------|----------------------------------------------------------------|---|
| 1 | Fila excel | Columna                       | Error (veure full d'instruccions)                                                                                                    | Avís                                                           |   |
| 2 | 4          | NIF                           |                                                                                                    | Número del document<br>d'identificació no vàlid o<br>estranger |   |
| 3 | 5          | Núm. factura<br>o justificant | Format diferent al permès (número<br>de mes (01-12) seguit de N per<br>nòmines o E per extra; una / ; i any<br>de la mateixa.<br>Per exemple 01N/2019, 01E/2019,<br>12N/2019, 12E/2019)<br>Valor en blanc o amb un format<br>diferent al permès. |                                                                |   |
| 4 | 5          | NIF                           |                                                                                                    | Número del document<br>d'identificació no vàlid o<br>estranger |   |
| 5 |            |                               |                                                                                                    |                                                                |   |

Una vegada corregits els errors, haureu de baixar fins al final de la pantalla per tornar a adjuntar el Compte justificatiu (Relació de despeses - Excel). El sistema validarà les dades informades correctament i us retornarà el resum de les despeses.

| Despesa   | Quantitat | Import Justificat | Import IVA | Imputat Acció | Imputat Subvenció |
|-----------|-----------|-------------------|------------|---------------|-------------------|
| DIRECTA   | 4         | 32.499,00€        | 5.400,00€  | 32.599,00€    | 32.599,00€        |
| INDIRECTA | 0         | 0,00€             | 0,00€      | 0,00€         | 0,00€             |
| TOTAL     | 4         | 32.499,00€        | 5.400,00€  | 32.599,00 €   | 32.599,00 €       |

| Tipus de<br>despesa | Concepte               | Núm.<br>factura o<br>justificant | Data emissió<br>/ justificant | Data<br>pagament | Nom creditor<br>/ Treballador | NIF       | Descripcio            | Import total<br>justificant | Import<br>IVA | Import<br>imputat a<br>l'acció | Import<br>imputat a la<br>subvenció | Import<br>imputat a<br>altra<br>subvenció | Òrgan<br>concedent | Observacions |
|---------------------|------------------------|----------------------------------|-------------------------------|------------------|-------------------------------|-----------|-----------------------|-----------------------------|---------------|--------------------------------|-------------------------------------|-------------------------------------------|--------------------|--------------|
| DIRECTA             | SERVEI<br>PROFESSIONAL | 1255617                          | 02/02/2023                    | 05/02/2023       | Prova, SL                     | A88822996 | Material              | 20.000,00                   | 4200,00       | 20.000,00                      | 20.000,00                           |                                           |                    |              |
| DIRECTA             | SERVEI<br>PROFESSIONAL | 15/2023                          | 04/06/2023                    | 17/07/2023       | Andrea<br>Pérez               | A55166627 | Lloguer               | 8999,00                     | 1000,00       | 8999,00                        | 8999,00                             |                                           |                    |              |
| DIRECTA             | SERVEI<br>PROFESSIONAL | 1/2023                           | 06/10/2023                    | 10/10/2023       | Informàtic,<br>SL             | 83928392J | Tècnic<br>audiovisual | 2000,00                     | 200,00        | 2100,00                        | 2100,00                             |                                           |                    |              |
| DIRECTA             | DESPESA<br>PERSONAL    | 06N/2023                         | 10/03/2023                    | 20/04/2023       | José Ruiz                     | 81728192Y | Periodista            | 1500,00                     |               | 1500,00                        | 1500,00                             |                                           |                    |              |

Adjuntar Full de càlcul a justificar \*

Adjuntar Full de càlcul a justificar comptejust2023.xlsx

Anterior

Següent

< 1 >

En prémer "Següent" arribareu a la pantalla de "Declaracions". Marqueu "He llegit i accepto la informació bàsica sobre protecció de dades" i premeu el botó "Envia" situat al final de la pantalla.

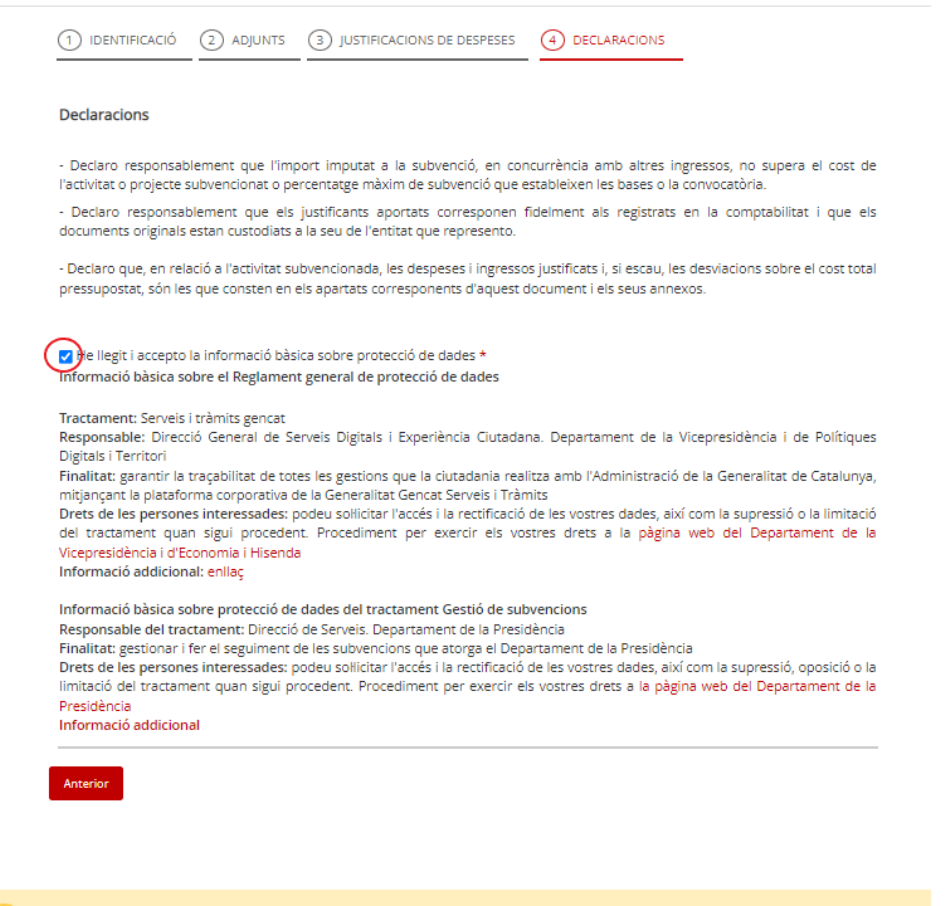

Has d'enviar aquest formulari signat

- El pots signar amb qualsevol d'aquests mecanismes:
- Com a persona física: per exemple, amb DNI electrònic, FNMT, etc.
- Com a representant legal d'empreses i organitzacions: per exemple amb FNMT, Camerfima, Firmaprofesional, Ancert, etc.
- Com a persona vinculada a una organització: per exemple, amb Camerfirma, Firmaprofesional, Ancert, T-CAT, etc.

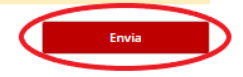

#### 5. Signatura

S'obrirà una finestra nova del Consorci Administració Oberta de Catalunya al navegador. Obriu el fitxer amb extensió .jnlp.

| A                    | Consorci<br>Administració Oberta<br>de Catalunya                                                                           | Sig                                                                                                    | mant: Descripció) Cancel·la 🕒 🐼 🚱                                                                                                    |                                     |              |
|----------------------|----------------------------------------------------------------------------------------------------|----------------------------------------------------------------------------------------------------|----------------------------------------------------------------------------------------------------|-------------------------------------|--------------|
|                      | Estem desca<br>La desc<br>En                                                                                               | arregant l'aplicació per signar<br>àrrega començarà automàticament en uns s<br>i cas contrari, torneu a intentar descarregar-                                                                                                    | digitalment<br><sup>egons.</sup><br>la                                                                                                    |                                     |              |
|                      | Pas 1                                                                                                    | Pas 2                                                                                                    | Pas 3                                                                                                    |                                     |              |
| Qu<br>lai            | Obriu la descàrrega<br>an la descàrrega finalitzi, obriu-<br>per inicialitzar l'aplicació que us<br>ha de permetre signar. | Permeteu que Java executi<br>l'aplicació<br>El programari Java us sol·licitarà<br>permis d'execució. Premeu el botó<br>"Rum" l'espereu que aparegui<br>l'aplicació per signar.                                                                                                    | Signeu des de l'aplicació<br>Amb l'aplicació ja oberta<br>seleccioneu el certificat i polseu<br>"Signeu". El sistema us demanarà el<br>PIN i es realitzarà la signatura. |                                     |              |
| [<br>                | AppSignatura jnip                                                                                                    | I may put your computer and personal<br>et the locations and publisher above.                                                                                                    | Selectoreu el certificat<br>eCAT-Mara Salacigues Sala - SN 122<br>Signeu Cancelleu                                                                                       |                                     |              |
|                      | Necessitareu disposar de                                                                                                   | <u>certificat digital</u> i <u>Java</u> instal·lats en aquest (                                                                                                    | equip. <u>Necessiteu ajuda?</u>                                                                                                    |                                     |              |
| Permeteu que Jav     | /a executi el                                                                                                    | fitxer .jnlp que                                                                                                    | e us heu desca<br>Signant: Descripció) (                                                                                                    | arregat en el pa<br>Cancel·la 🛯 🞯 🚯 | as anterior. |
| A continuació ha d'a | Espera<br>parèixer una nova fine                                                                                           | ant la vostra signa<br>stra amb l'aplicació que us<br>brenesses<br>entre anto l'aplicació que us<br>entre anto l'aplicació que us<br>e | tura<br>s permetrà signar amb el vi                                                                                                    | ostre certificat.                   |              |

Necessitareu disposar de certificat digital i Java instal·lats en aquest equip. Necessiteu ajuda?

GSIT\_PRE Tots els drets reservats Servei prestat pel Consorci Administració Oberta de Catalunya

Suport | Accessibilitat

Escolliu el certificat amb el que voleu signar del llistat dels certificats disponibles.

| ×                                                                                                    |  |  |  |  |  |
|----------------------------------------------------------------------------------------------------|--|--|--|--|--|
| EINAWEB<br>de signatura-e                                                                                                    |  |  |  |  |  |
| Eina web de signatura-e                                                                                                    |  |  |  |  |  |
| Esteu a punt de generar una signatura electrònica amb valor<br>legal, d'acord amb la Llei 59/2003 de 19 de desembre, de<br>signatura electrònica. |  |  |  |  |  |
| Seleccioneu el certificat:                                                                                                    |  |  |  |  |  |
| 00000000T Persona de la Peça (R:Q0000000J) (EC-SectorPublic) - SN: 91537 🔽                                                                        |  |  |  |  |  |
| Accepteu Cancel·leu                                                                                                    |  |  |  |  |  |
| Eina desenvolupada per                                                                                                    |  |  |  |  |  |

Introduïu la paraula de pas del vostre certificat.

Us apareixerà una finestra que us informarà que el procés d'enviament i signatura ha finalitzat correctament.

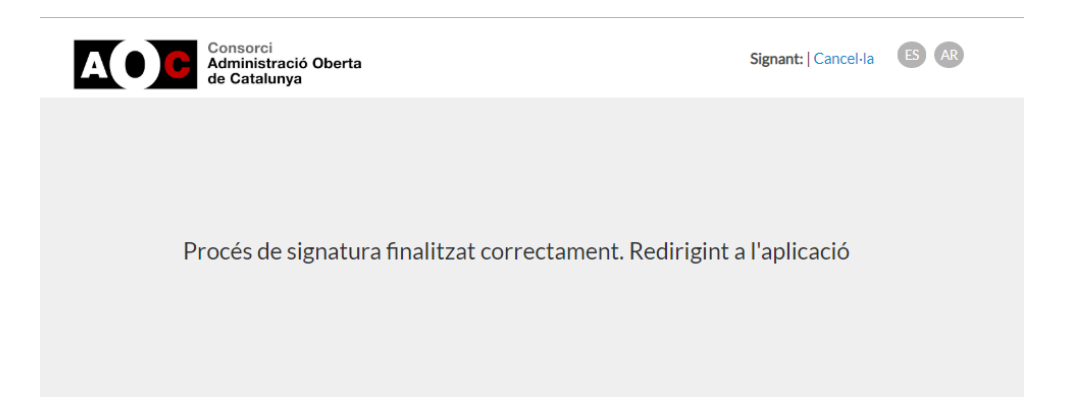

#### 6. Acusament de rebuda i informació sobre el tràmit

El sistema us redirigirà novament a l'aplicació, que us informarà que el formulari s'ha enviat correctament i us permetrà descarregar-vos l'acusament de rebuda.

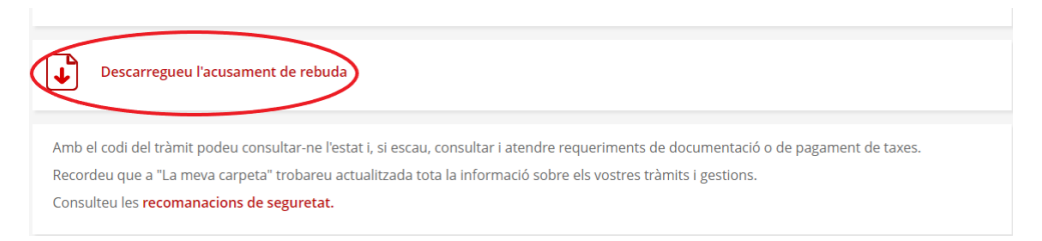

Una còpia del formulari que heu tramitat queda desat a la vostre "Àrea privada".

| III) Generalitat de Catalunya<br>gencat.cat                                                                                                    |                                                                                                    |  |  |  |
|----------------------------------------------------------------------------------------------------|----------------------------------------------------------------------------------------------------|--|--|--|
| Inici Temes Tràmits Generalitat Actualitat Contacte                                                                                                    |                                                                                                    |  |  |  |
| Inici > Tràmits > Àrea privada > Inici                                                                                                    |                                                                                                    |  |  |  |
| 🕒 Àrea privada                                                                                                    |                                                                                                    |  |  |  |
| Aquest espai, que substitueix l'antiga "La meva carpeta", et proporciona l teva relació amb la Generalitat de Catalunya.                                     | a mateixa informació però en un nou entorn i amb noves funcionalitats per fer més fàcil la                            |  |  |  |
| Accés                                                                                                    | Què pots fer a la teva Àrea privada?                                                                                  |  |  |  |
| Per accedir a l'Àrea privada cal que t'identifiquis amb un dels mecanismes<br>d'identificació digital vàlids.                                                | Er el seguiment dels teus tràmits i gestions, si ets intermediari, també els dels teus clients.                       |  |  |  |
| 🔒 Soc un ciutadà/ana                                                                                                    | Accedir a les notificacions electròniques.                                                                            |  |  |  |
|                                                                                                    | Sol·licitar ajuda sobre les gestions amb l'Administració.                                                             |  |  |  |
| Soc empresa, autonom/a o intermediari/aria                                                                                                    | Subscriure't a avisos, novetats i serveis personalitzats.                                                             |  |  |  |
| Consulta l'estat d'un tràmit o gestió →<br>Si disposes del codi (ID) o el número d'expedient, pots consultar-ne l'estat sense<br>identificar-te digitalment. | ${\sf A}$ Mantenir les teves dades actualitzades i, si ets una empresa o autònom/a, també les dels teus establiments. |  |  |  |
| Accedeix a les notificacions                                                                                                    |                                                                                                    |  |  |  |
| Què són les notificacions electròniques?                                                                                                    |                                                                                                    |  |  |  |

Podreu accedir-hi informant del codi de tràmit que ha generat el sistema a l'enviar el compte justificatiu i del vostre NIF.

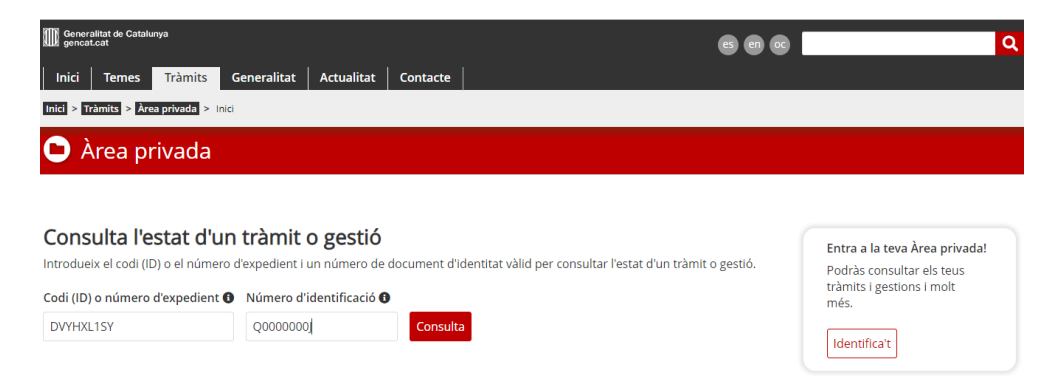

Des d'aquesta pantalla podreu accedir al formulari de compte justificatiu que heu tramitat i al document d'acusament de rebuda. També trobareu totes les dades del tràmit que heu realitzat.

| mm generatiste de Castanya<br>  Inicia   Tempes Tràmits Generalitat   Actualitat   Contacte                                                                                                    |                                          |                                                          | 9 8                                           | Q                                  |
|----------------------------------------------------------------------------------------------------|------------------------------------------|----------------------------------------------------------|-----------------------------------------------|------------------------------------|
| Inici > Trămits > Area privada > Desali dei trămit                                                                                                    |                                          |                                                          |                                               |                                    |
| 🕒 Àrea privada                                                                                                    |                                          |                                                          |                                               |                                    |
| Compte justificatiu (Sol·licitud de subvenció a entitats privades s<br>comunicació per al desenvolupament d'iniciatives que contribue<br>comunicació)                                                                                             | ense ànim de lucr<br>eixin al foment del | e i organitzacions profess<br>periodisme i a l'enfortime | ionals del sector de<br>ent de l'espai català | <torna<br>≥ la<br/>⊨ de</torna<br> |
|                                                                                                    |                                          |                                                          | 2 Refrescar                                   | Necessites ajuda                   |
| Codi personal Codi Codi Núm. d'expedient                                                                                                    | Data d'inici<br>07/12/2021               | Data d'estat<br>07/12/2021                               | Estat<br>Finalitzat                           |                                    |
| Historial de gestions                                                                                                    |                                          | Documentaci                                              | 5                                             |                                    |
| Ordre cronològic:                                                                                                    |                                          |                                                          |                                               | ▲ Plegar                           |
| gen<br>cat Resposta de l'Administració                                                                                                    |                                          |                                                          | 07/12/2021                                    | •                                  |
| Inici del tràmit                                                                                                    |                                          |                                                          | 07/12/2021                                    | ٢                                  |
| Número de registre: 9015 - 34659 / 2021<br>Bas social: Organització de prova<br>Demment d'identificació (0000000)<br>Adrega: Apartament prova, 1 08000 Avinyonet del Penedès, Barcelona, Espanya<br>Telétro mábil: 60000000<br>Correu electrônic: |                                          |                                                          | Veure el                                      | document<br>de rebuda              |

#### 7. Documentació

7.1 En el cas de **justificació amb aportació de justificats de despesa**, la documentació a adjuntar en la tramitació del compte justificatiu és la següent:

- La **memòria** del compliment de la finalitat de l'activitat o projecte subvencionat que ha d'explicar de manera **detallada** les activitats desenvolupades, així com les modificacions que hagi sofert el projecte respecte a la sol·licitud presentada, si escau.
- La relació classificada de les despeses (**Relació de despeses Excel**) produïdes per l'activitat i/o inversió.
- La "Relació dels ingressos o subvencions que hagin finançat l'activitat i memòria de les desviacions respecte al pressupost inicial".
- Documentació acreditativa de la utilització del logotip del Departament de la Presidència en l'activitat subvencionada.
- Les còpies digitalitzades de tots els justificants de la despesa realitzada i relacionada a l'Excel (factures i nòmines), així com els corresponents comprovants de transferència bancària.
- Els pressupostos que en aplicació de l'article 31.3 de la Llei 38/2003, de 17 de novembre, general de subvencions ha d'haver sol·licitat el beneficiari, en cas de subministraments o prestació de serveis d'un import global superior a 15.000 euros.
- Indicació del repartiment dels criteris establerts en la imputació de despeses general i/o indirectes a l'activitat subvencionada, si escau.

En el cas d'imputació de despeses salarials:

- a) Els contractes i les nòmines corresponents als treballadors imputats a l'activitat subvencionada, així com els comprovants de transferència bancària.
- b) Un document signat pel representant legal de l'entitat beneficiària on es detallin les activitats desenvolupades i la dedicació exacta de cada persona imputada a l'actuació.

En el cas d'imputació del cost brut de les nòmines, el cost salarial subvencionable inclou el salari brut i les despeses socials a càrrec de l'empresa i haureu d'adjuntar:

- a) Cost de la Seguretat Social: Documents RLC i RNT i els corresponents comprovants de pagament bancari.
- b) IRPF: Model de resum anual de retencions i ingressos a compte.
- c) El desglossament mensual dels costos salarials per treballador.

#### Cada bloc de documentació ha d'estar contingut en un arxiu individual.

7.2 En el cas de **justificació amb aportació d'informe d'auditor**, heu de fer servir el "Model d'informe d'auditor" publicat al tràmit i complir els requisits que estableixen la base 16.2 de l'Ordre PRE/88/2021, de 28 d'abril i l'Ordre ECO/172/2015, modificada per l'Ordre VEH/79/2020.

#### 8. Despeses subvencionables

Als efectes de justificació, s'entenen com a despeses subvencionables:

- Les factures d'empreses per serveis relacionats amb les activitats subvencionades, adreçades a l'entitat beneficiària de la subvenció.
- Les nòmines del personal contractat de forma expressa per a la realització de l'activitat i les d'aquelles persones subjectes a una relació laboral amb el perceptor i que hagin participat directament i unívocament en la realització de l'activitat subvencionada.
- Les despeses indirectes o generals compartides amb altres activitats de l'entitat, fins a un 15% del pressupost presentat.
- L'IVA es considera despesa subvencionable en la part que la persona beneficiària no es pugui deduir i, en tot cas, si la persona beneficiària té la consideració de consumidora final.
- En el cas d'associacions, les despeses facturades a l'entitat pels membres del seu òrgan de govern en virtut d'una relació contractual, professional o laboral, entre aquests membres i l'associació, pel concepte de funcions de direcció i gerència o altres que no siguin les ordinàries del govern, d'acord amb el que disposa l'article 322-16 del llibre tercer del Codi civil de Catalunya, aprovat per la Llei 4/2008, de 24 d'abril. Aquest concepte no inclou la remuneració de les funcions ordinàries de govern de l'entitat i només es pot reconèixer, com a màxim, en relació amb la meitat dels membres de l'òrgan de govern.
- En el cas de fundacions, les despeses derivades d'una relació laboral o professional entre els patrons i la fundació, d'acord amb allò establert al paràgraf 2 de l'article 332-10 del llibre tercer del Codi civil de Catalunya, aprovat per la Llei 4/2008, de 24 d'abril.

#### 9. Despeses excloses de la subvenció

No es consideraran subvencionables les despeses següents:

- Els interessos deutors dels comptes bancaris.
- Interessos, recàrrecs i sancions administratives o penals.
- Les despeses de procediments judicials.
- Els tiquets de caixa o albarans.
- Les indemnitzacions per acomiadament o les bestretes al personal.
- Les begudes alcohòliques, tabac, multes i sancions, obsequis, regals, dinars de treball o atencions protocol·làries o representatives.